## HOW TO: Complete the LBCC Online Orientation

DIRECTIONS: The orientation must be completed via computer (desktop or laptop) & is only compatible with Chrome or Firefox. You will only need to complete the orientation once while at LBCC. At any time you can save and continue another time. COMPLETING THE ONLINE ORIENTATION IS A REQUIREMENT TO REGISTER FOR CLASSES.

#### 1. Go to www.lbcc.edu click on "Quicklinks," & select "Viking Student Login"

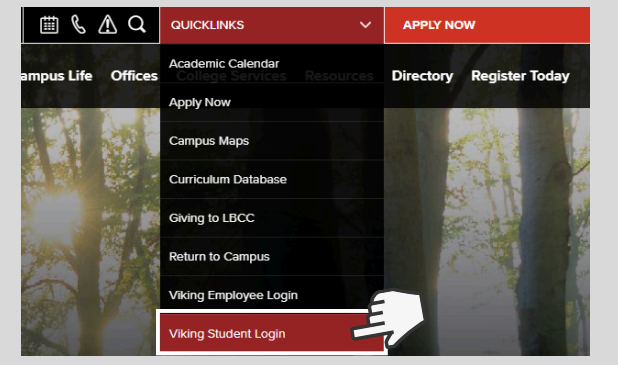

### 3. Click the "Student Service" box

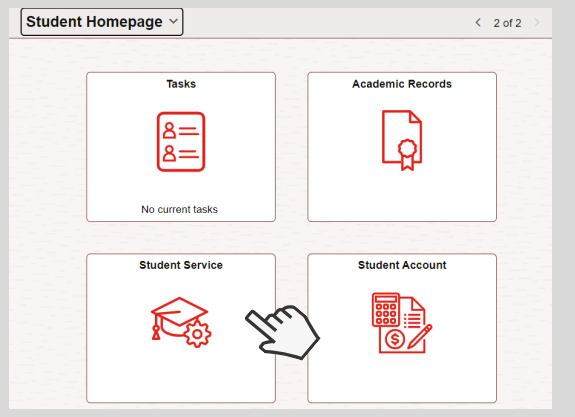

#### 5. Read the Overview & click "NEXT" on the bottom right corner.

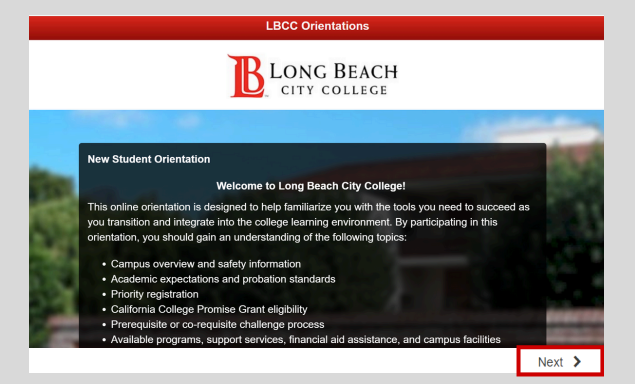

ONG BEACH

CITY COLLEGE

#### 2. Enter LBCC Viking ID# & Password.

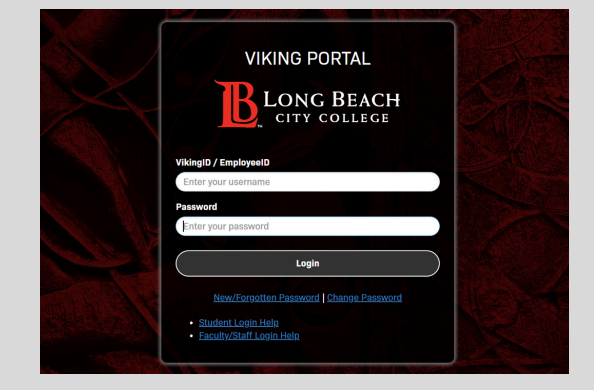

#### 4. Click on "My Orientation" & select "New Student Orientation"

| Student Service                |                                                                                                    |                     |
|--------------------------------|----------------------------------------------------------------------------------------------------|---------------------|
| 🕻 Student Service              | My Orientations                                                                                            |                     |
| 🧓 My Orientations              | New Student Orientation                                                                                    | 5 rows<br>Completed |
| My Placement Results           | New Student Orientation                                                                                    |                     |
| 🐁 My Ed Plan (Degree Planner)  | 2<br>Orientación para los nuevos alumnos de LBCC                                                           | Eligible            |
| My Participation Agreements    | DSPS Orientation<br><sup>3</sup> DSPS Orientation (Optional orientation for Students with<br>Disabilities) | Eligible            |
| 🖗 Starfish                     | Noncredit Student Orientation New Noncredit Student Orientation                                            | Eligible            |
| Qless                          |                                                                                                    |                     |
| Quest: Online Learning Success | 5<br>Title IX Mandatory Training<br>Title IX Mandatory Training                                            | Eligible            |

# 6. Students must complete the orientation & pass the final quiz with <u>80% or more</u> to earn credit.

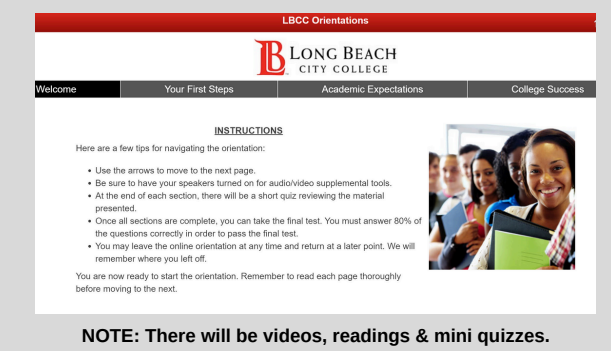

For further assistance, contact our Welcome Center Email: getstarted@lbcc.edu | Phone: (562)938-4049